Семинар Создание сообщества на платформе ВКонтакте как одна из сетевых форм взаимодействия при реализации образовательных программ

> Подготовила Рачицкая Елена Юрьевна, заведующий отделением «Торговое дело»

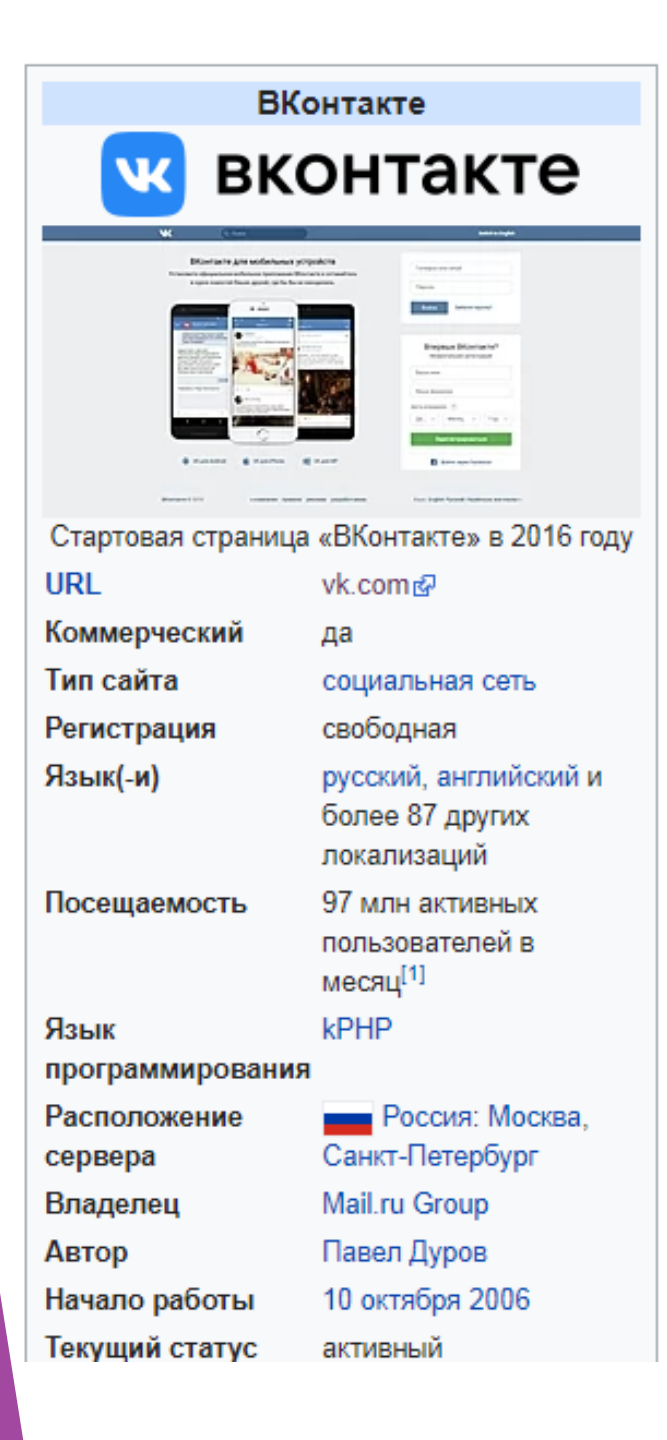

ВКонтакте (VK)

позволяет пользователям отправлять друг другу сообщения, создавать собственные страницы и сообщества, обмениваться изображениями, тегами, аудио- и видеозаписями, документами, создавать опросы, использовать различные функции приложений.

# Функционал платформы Вконтакте позволяет использовать её как ЭСО

| Основы предпринимательства<br>Учись делать 👸 деньги! Сделай мир 🌐 лучше!                                             |       | Основы<br>предпринимательства |
|----------------------------------------------------------------------------------------------------|-------|-------------------------------|
| Информация                                                                                                    |       | 💿 😽                           |
| <ul> <li>Страничка дисциплины "Основы предпринимательства".</li> <li>Преподаватель Рачицкая Елена Юрьевна</li> </ul> |       | БГТЭЛИК                       |
| Беседы 1                                                                                                    | ред.  | Позвонить                     |
| Предпринимательство. Занятия           30 ноя в 10:07                                                                |       | Вы подписаны ~                |
| 式。Что у вас нового? 〇 〇 月 丁-                                                                                         | = 1 🙆 | р Написать сообщение          |
|                                                                                                    |       | {о̀} Управление               |
| Записи сообщества                                                                                                    | Q     | 💭 Сообщения                   |
|                                                                                                    |       | Статистика                    |
| 20 ноя в 21:03                                                                                                    | Ý     | 💭 Комментарии                 |
| Секреты на распродаже в событии "Неделя предпринимательства"!                                                        |       | С События                     |

### Преимущества и возможности сообщества ВКонтакте:

- **Быстрое** создание. Создание группы занимает 10-15 минут.
- Бесплатно. Создать группу ВКонакте можно абсолютно бесплатно, а при грамотном продвижении она по эффективности может сравниться с лендингом или сайтом.
- Легко использовать. Большинство действий, связанных с продвижением бизнеса в ВК, интуитивно понятные и простые.
- Много информации. В интернете есть множество статей и видео про работу ВКонтакте: раскрутка, монетизация и прочее.
- Самая большая аудитория русскоязычной аудитории всех возрастов среди них точно, есть ваши клиенты.

### Как создать сообщество в ВК: пошагово

- ▶ Шаг 1:
- Создание сообщества
- Итак, у нас уже есть <u>личная страница</u> и нам необходимо создать группу в ВК, чтобы все учебные материалы размещать именно там и не заспамливать свой аккаунт. Слева в меню нажимаем на вкладку «Сообщества». Нам откроется страница, на которой показано в каких сообществах мы состоим. Вверху нажимаем «Создать сообщество».

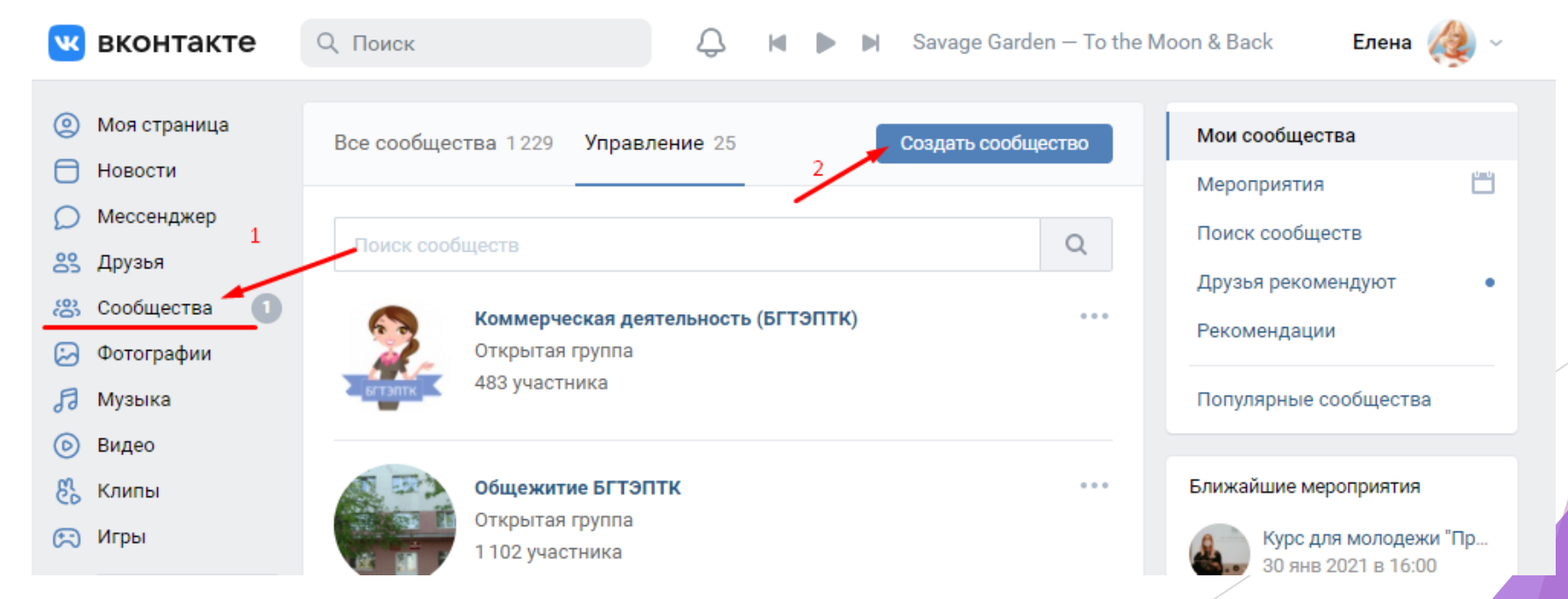

#### ▶ Шаг 2:

#### ▶ Выбираем тип сообщества

Появится всплывающее окно, в котором социальная сеть предлагает выбрать тип сообщества. Какой же выбрать?

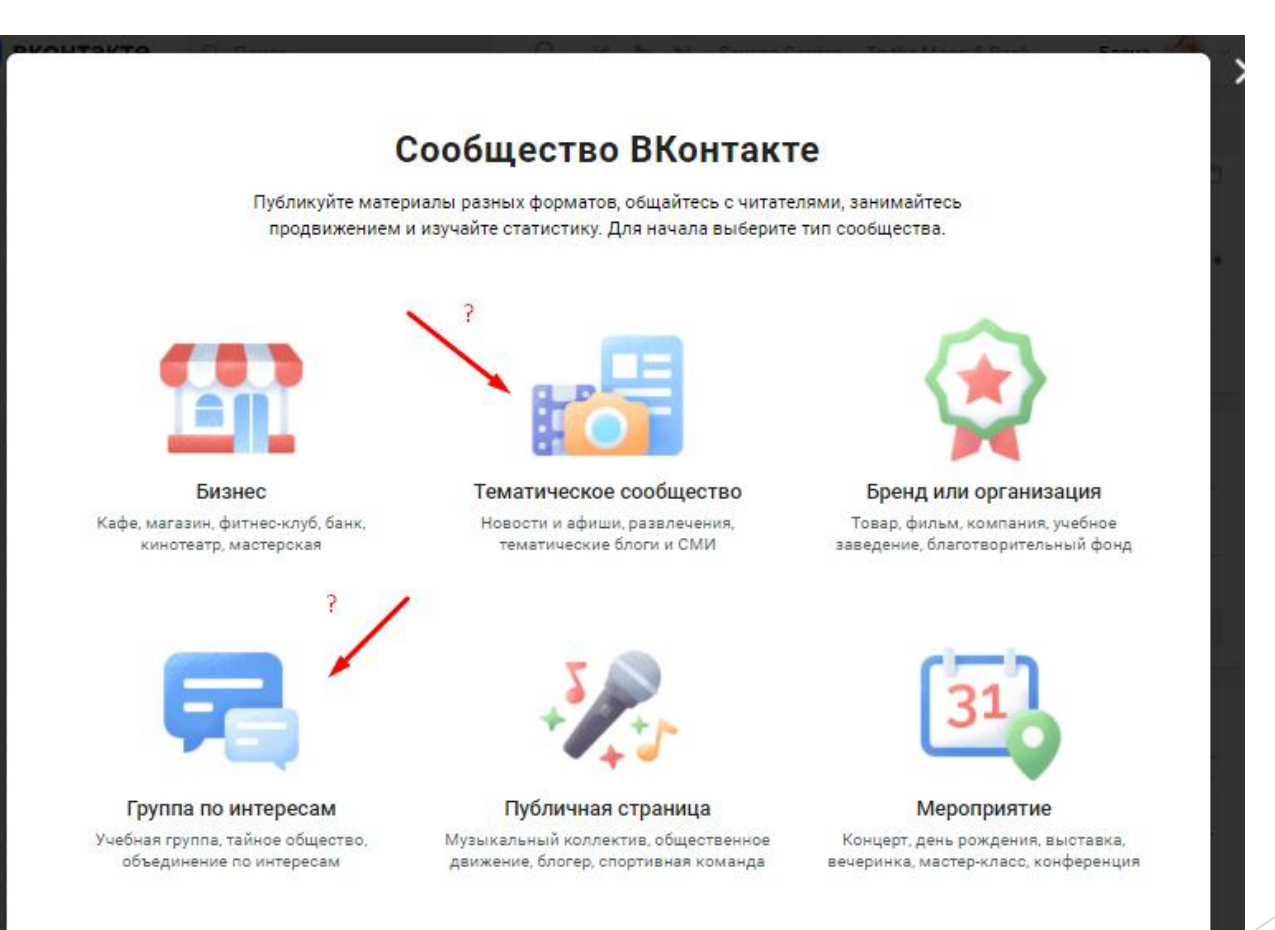

#### ▶ Шаг 3:

- Название и тематика сообщества
- Далее, появляется ещё одно всплывающее окно, где в зависимости от выбранного типа сообщества нам нужно будет написать название, указать категорию или тематику, открытое это будет сообщество или закрытое, добавить ссылку на сайт и физический адрес (*если таковой имеется*).

| дание сообщества                                                                                                    |
|----------------------------------------------------------------------------------------------------|
| Група по интересам         Общайтесь и делитесь контентом с одноклассниками, коллегами и единомышленниками         Название:       Пишем название         Тематика:       Бизнес         Тип группы:       Открытая         Вебскайт:       Ste nu |
| Название: Пишем название<br>Тематика: Бизнес У<br>Тип группы: Открытая                                                                                                    |
| Тематика: Бизнес 🗸                                                                                                    |
| Тип группы: Открытая<br>Веб-сайт: Site nu                                                                                                    |
| Ref-caŭt: Site nu                                                                                                    |
| Second Second                                                                                                    |
| Адрес: Указать адрес                                                                                                    |

### Вот так выглядит только что созданное сообщество. Остаётся настроить его и наполнить.

| ОГНЕННОЕ НАЗВАНИЕ<br>изменить статус                                                    |                       |
|-----------------------------------------------------------------------------------------|-----------------------|
| Информация                                                                              |                       |
| Добавить описание                                                                       |                       |
|                                                                                         | Загрузить фотографию  |
| ВКонтакте для сообществ<br>Полезная информация по управлению сообществом                | Вы участник ~         |
| Расскажите о своём сообществе                                                           | {ој} Управление       |
| Поделитесь новостями или расскажите что-нибудь о Вашем<br>сообществе новым посетителям. | Статистика            |
|                                                                                         | 💭 Комментарии         |
| 💰 Добавить запись 🔯 🎚 🎜 🖽 🔕                                                             | С События             |
| <del>Т</del> ет записей                                                                 | 🕤 Реклама сообщества  |
|                                                                                         | П ВКЛЮЧИТЬ УВЕДОМЛЕНИ |
|                                                                                         |                       |

#### ▶ Шаг 4:

- Аватар
- Аватар группы ВКонтакте это иконка, которая показывается рядом постами группы в ленте новостей.
   Чтобы её установить, в правом верхнем углу нажимаем «Загрузить фотографию».

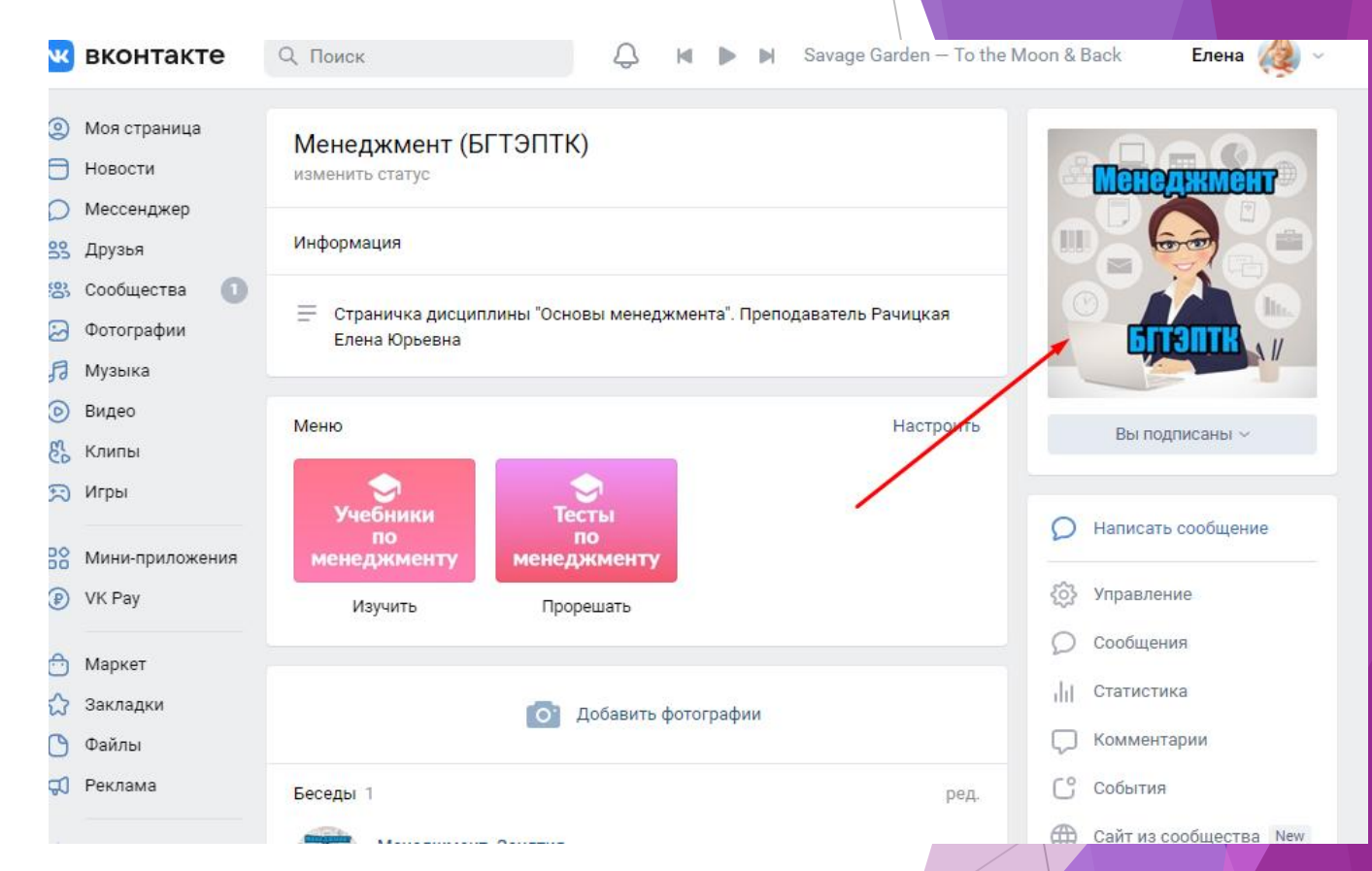

Рекомендуемый размер аватара 200х200 пикселей. Постарайтесь, чтобы выбранная в качества аватара картинка была яркой, лаконичной и запоминающейся. Это поможет подписчикам отличать посты вашей группы от других. После загрузки ВКонтакте сначала предложит обрезать основную картинку, а потом настроить миниатюру.

#### ▶ Шаг 5:

Информация о сообществе

 Чтобы продолжить настройку сообщества, нажимаем на «Управление» прямо под только что установленным аватаром.

#### Менеджмент (БГТЭПТК) изменить статус Информация Страничка дисциплины "Основы менеджмента". Преподаватель Рачицкая Елена Юрьевна Меню Настроить Вы подписаны ~ Учебники есть Написать сообщение 10 ПО менеджменту менеджменту Управление Изучить Прорешать Сообщения Статистика Добавить фотографии Комментарии

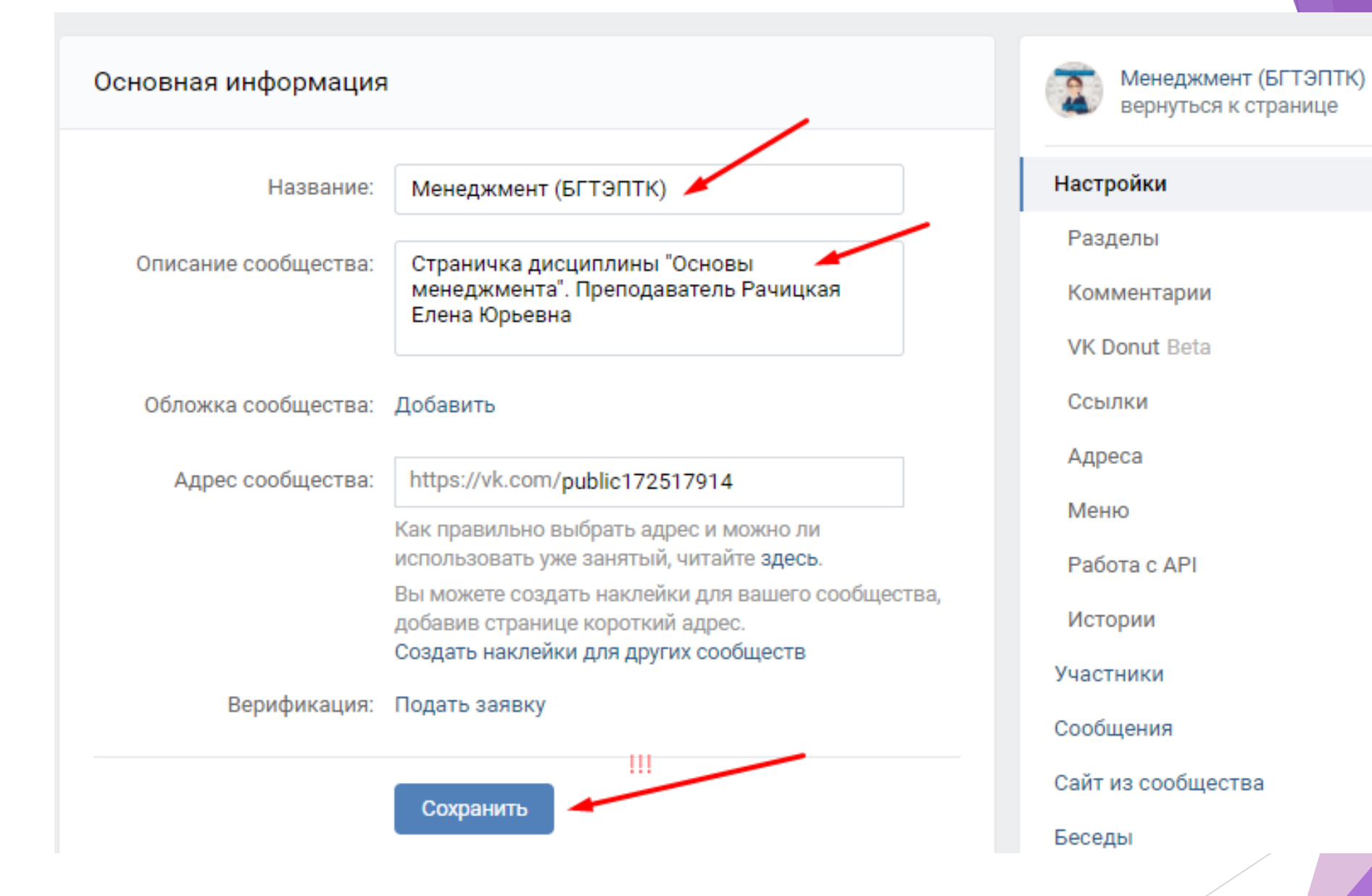

## Чем наполнить только что созданное сообщество

- ▶ Добавляем первую запись
- Чтобы добавить первую запись от имени сообщества, кликаем в пустое поле, где заманчиво маячит надпись «Добавить запись». Если рядом с полем записи, горит аватар вашей личной страницы, то внизу справа нажимаем на стрелочку и выбираем «От имени сообщества», чтобы запись могли увидеть те, кто подписан на группу.

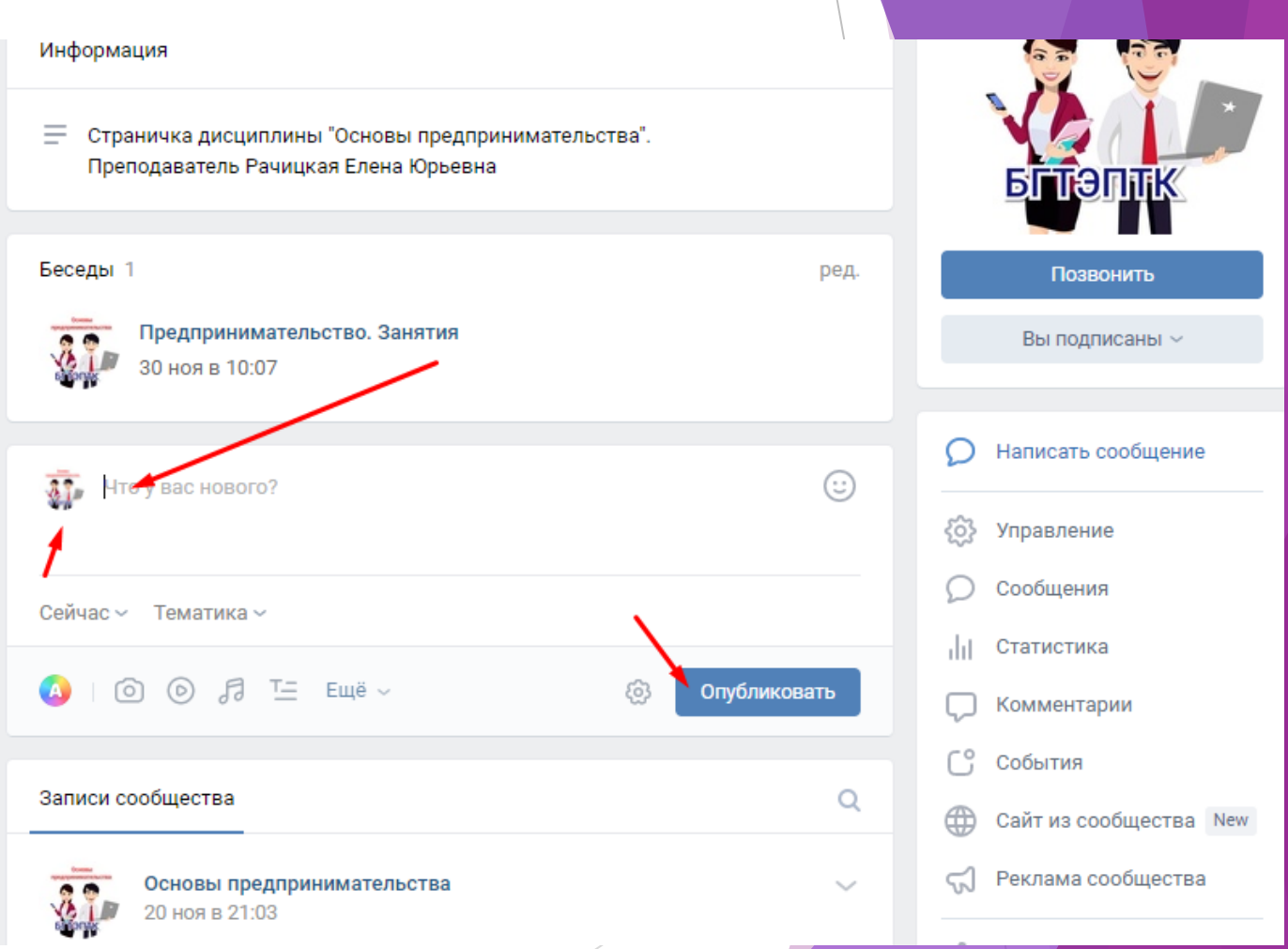

 Теоретические материалы в форме лекционной
 <u>презентации</u> (файл PDF) и конспекта (файл DOC)

• Тема занятия

+ картинка для наглядности-

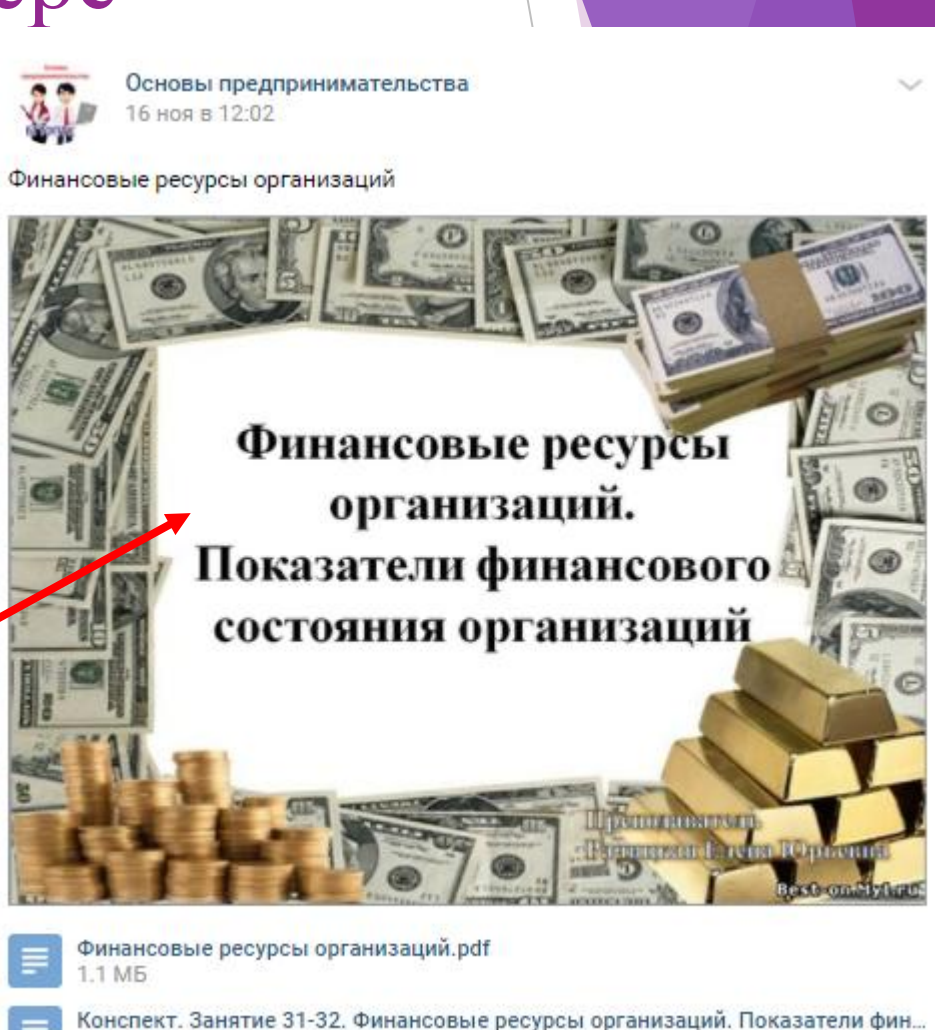

- Размещение интересных материалов с других сайтов
- (внимание: необходимо указывать источник!!!
  - защита авторских прав
  - наказание бан)

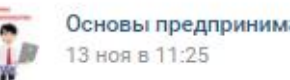

сновы предпринимательства

💊 Вот 5 простых шагов по обеспечению коммерческой тайны:

Введите режим коммерческой тайны в организации. Для этого издайте приказ об утверждении Положения о коммерческой тайне, перечня конфиденциальной информации, и назначении лица, отвечающего за соблюдение режима.

Ознакомьте сотрудников под роспись с Положением о коммерческой тайне и перечнем конфиденциальной информации. Показать полностью...

5 шагов к защите коммерческой тайны

Источник: habr.com

### Репост записей других сообществ

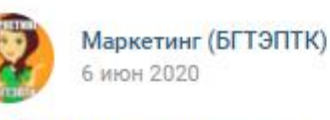

**Бизнес Маркетинг** 6 июн 2020 в 20:05

Товары, которые тут же хочется схватить с полки магазина из-за их крутой

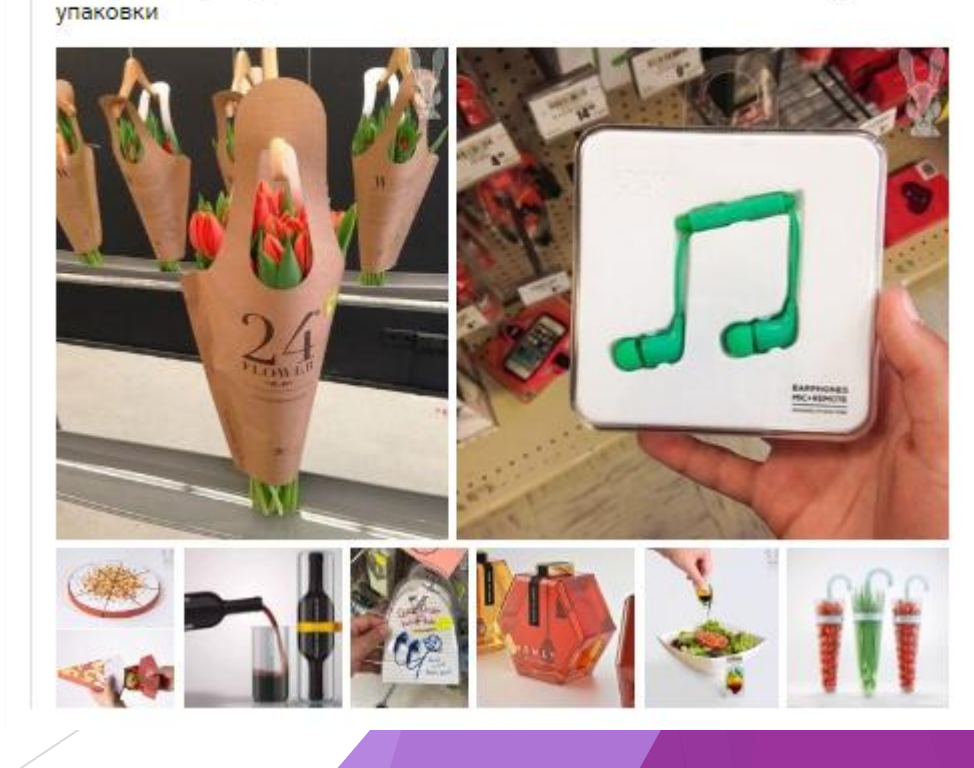

Создание тестов
 по различным темам

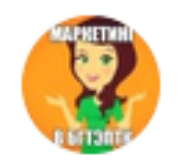

Маркетинг (БГТЭПТК) 4 апр 2020

Здесь можно пройти тест по теме "Сущность ценовой политики". Решаем, делаем скриншот с результатом, получаем отметку 😜

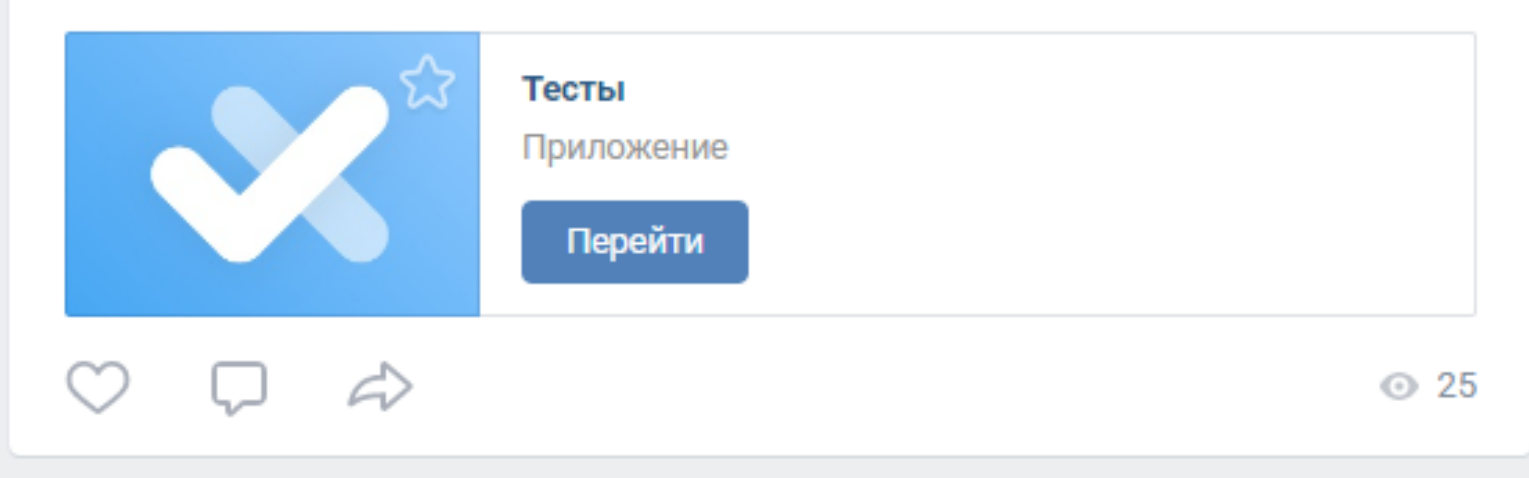

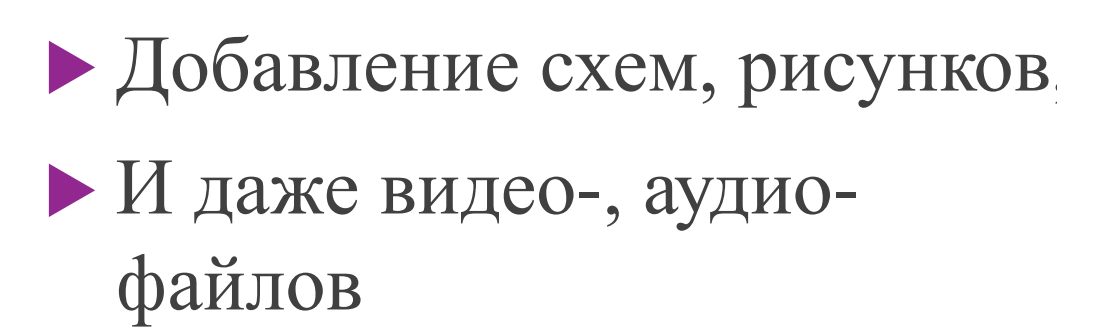

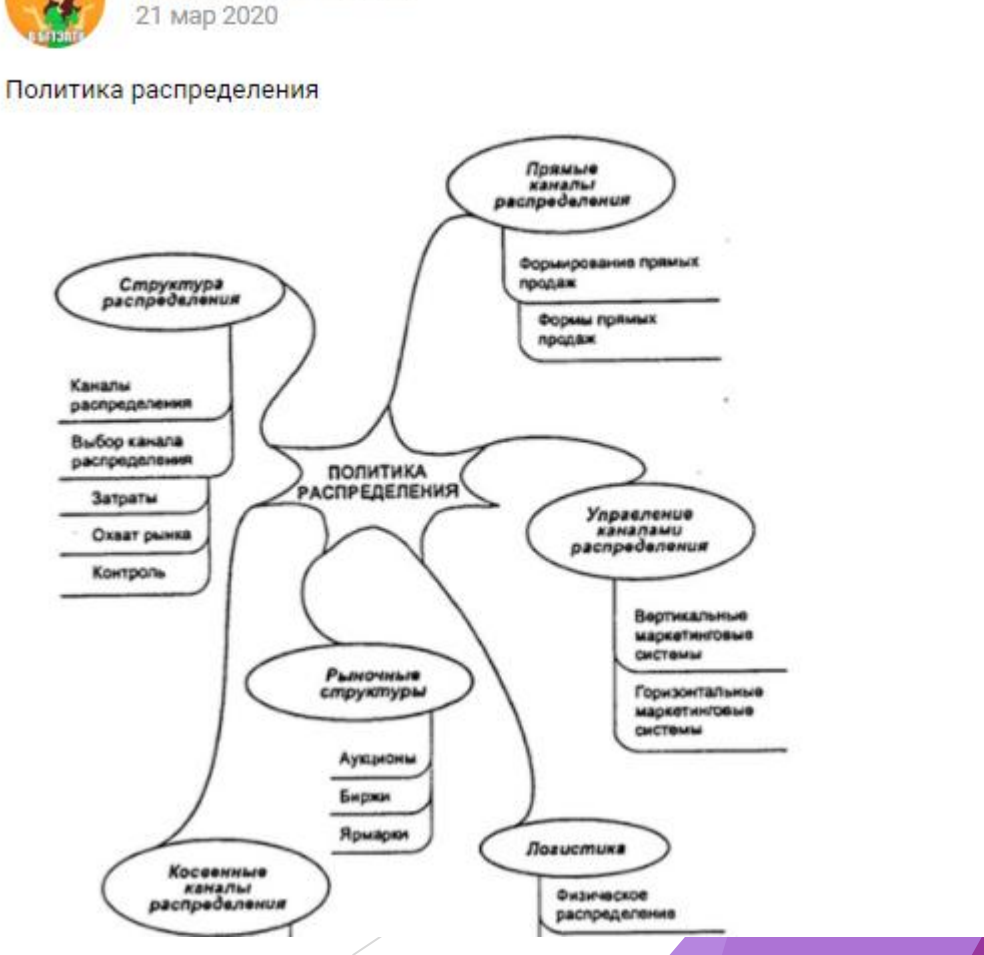

 $\checkmark$ 

Маркетинг (БГТЭПТК)

• Создание бесед для оперативного общения или обсуждения домашнего задания (например на дистанционном обучении)

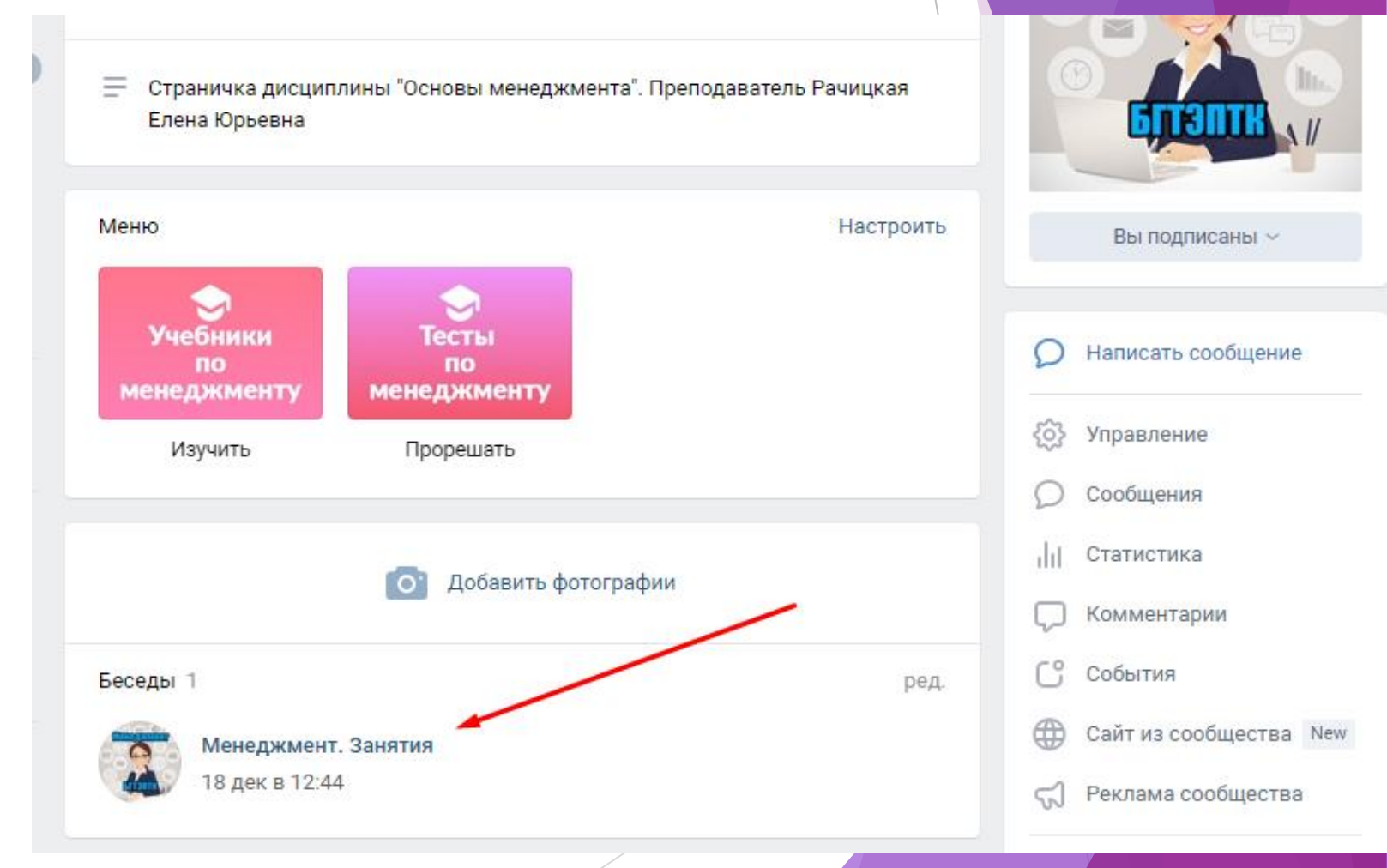

 Закрепление важной информации в меню (ссылки на записи, сайты, приложения и прочее)

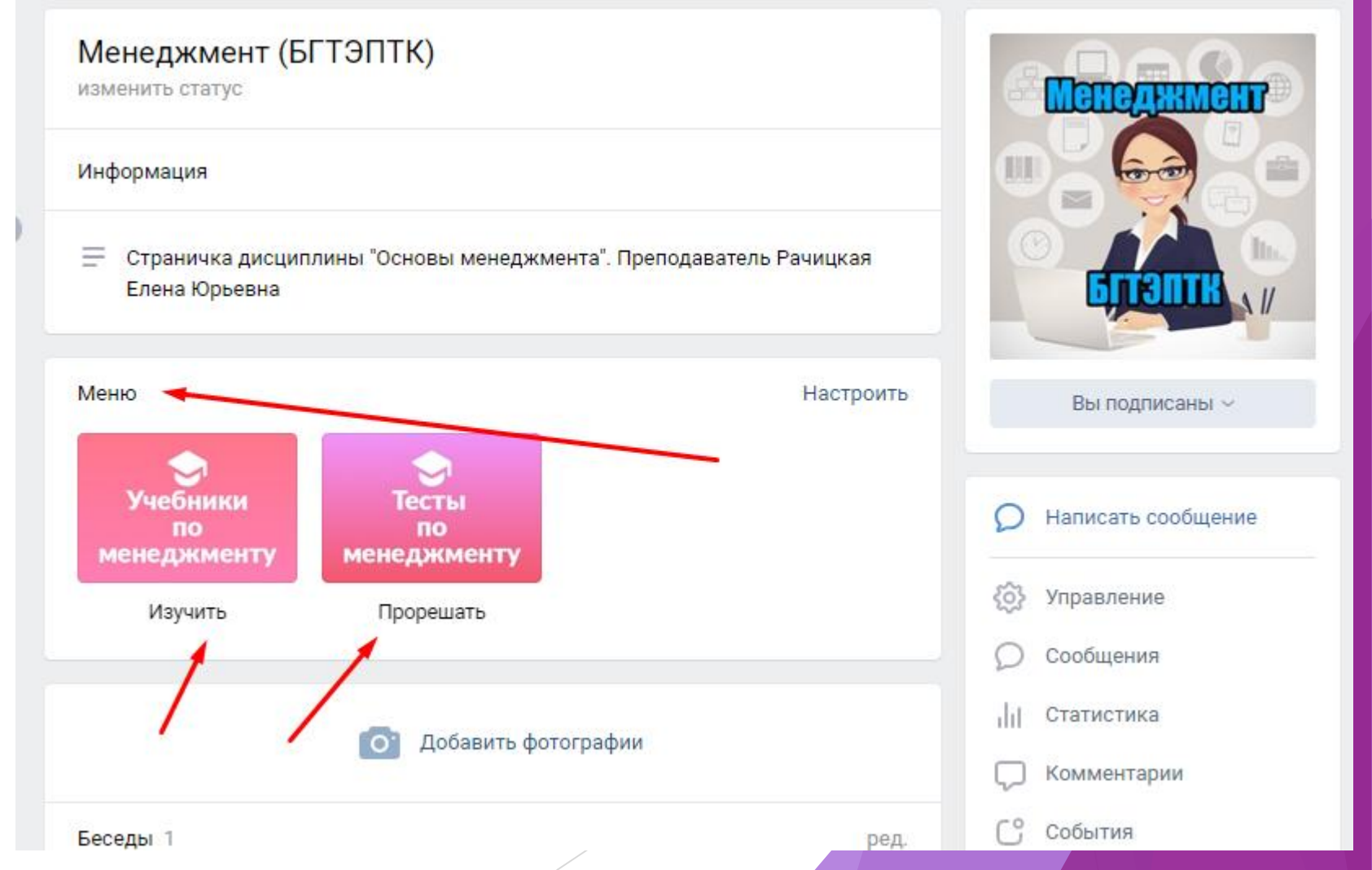

## Официальная информация по созданию сообществ ВК

https://vk.com/@adminsclub-new-groups

### должен всегда продолжать учиться

Тот, кто обучает,

cam.

Ричард Генри Данн